# Contents

| 1. Proses | , Pengelolaan data Kegiatan Pengabdian Masyarakat            | 2  |
|-----------|--------------------------------------------------------------|----|
| 4.1 Pro   | oposal Pengabdian Masyarakat                                 | 2  |
| 4.1.1     | Menambah Proposal Pengabdian Masyarakat                      |    |
| 4.1.2     | Mengubah Proposal Pengabdian Masyarakat                      | 6  |
| 4.1.3     | Menampilkan Detail Proposal Pengabdian Masyarakat            | 6  |
| 4.1.4     | Menghapus Proposal Pengabdian Masyarakat                     | 6  |
| 4.2 Ver   | ifikasi Proposal Pengabdian Masyarakat                       | 6  |
| 4.2.1     | Menampilkan Detail Verifikasi Proposal Pengabdian Masyarakat | 7  |
| 4.2.2     | Melakukan Verifikasi Proposal Pengabdian Masyarakat          | 7  |
| 4.3 Mit   | tra Kerjasama Pengabdian Masyarakat                          | 8  |
| 4.3.1     | Menambah Mitra Kerjasama Pengabdian Masyarakat               |    |
| 4.3.2     | Mengubah MitraKerjasama Pengabdian Masyarakat                | 9  |
| 4.3.3     | Menampilkan Detail Mitra Kerjasama Pengabdian Masyarakat     | 9  |
| 4.3.4     | Menghapus Mitra Kerjasama Pengabdian Masyarakat              | 9  |
| 4.4 Ke    | rjasama Pengabdian Masyarakat                                | 9  |
| 4.4.1     | Menambah Kerjasama Pengabdian Masyarakat                     |    |
| 4.4.2     | Mengubah Kerjasama Pengabdian Masyarakat                     |    |
| 4.4.3     | Menampilkan Detail Kerjasama Pengabdian Masyarakat           |    |
| 4.4.4     | Menghapus Kerjasama Pengabdian Masyarakat                    |    |
| 4.5 Mo    | nitoring Pengabdian Masyarakat                               | 11 |
| 4.5.1     | MenambahMonitoringPengabdianMasyarakat                       |    |
| 4.5.2     | Mengubah Monitoring Pengabdian Masyarakat                    |    |
| 4.5.3     | Menampilkan Detail Monitoring PengabdianMasyarakat           |    |
| 4.5.4     | Menghapus Monitoring Pengabdian Masyarakat                   |    |
| 4.6 Pu    | blikasi Pengabdian Masyarakat                                |    |
| 4.6.1     | Menambah Publikasi Pengabdian Masyarakat                     |    |
| 4.6.2     | Mengubah Publikasi Pengabdian Masyarakat                     | 15 |
| 4.6.3     | Menampilkan Detail Publikasi Pengabdian Masyarakat           | 15 |
| 4.6.4     | Menghapus Publikasi Pengabdian Masyarakat                    |    |

# 1. Proses Pengelolaan data Kegiatan Pengabdian Masyarakat

# 4.1 Proposal Pengabdian Masyarakat

Menu ini digunakan oleh user untuk mengelola manajemen proposal pengabdian seperti menambah, mengubah, menampilkan, dan menghapus data. Jadi, pada saat pelaksana mengajukan proposal pengabdian, user akan mengentrikan data proposal tersebut ke sistem aplikasi.

| Pe | ngabdian N    | /lasyarakat » | Proposal » Daftar Pr | oposal Pengabo           | dian            |                   |                      |          |
|----|---------------|---------------|----------------------|--------------------------|-----------------|-------------------|----------------------|----------|
|    | Judul/Abstrak | si j:         | isa                  |                          | simple          |                   |                      |          |
|    | Tema          |               |                      |                          |                 |                   |                      |          |
|    | Tahun         |               |                      |                          |                 |                   |                      |          |
|    | Bidang Ilmu   |               | Semua Bidang 🛛 💌     |                          |                 |                   |                      |          |
|    | Jenis Progra  | m             | Semua kategori       |                          | -               |                   |                      |          |
|    | Sumber Dan    | a             | Semua kategori       | •                        |                 |                   |                      |          |
|    | Nama Pelaks   | sana          | zaenal               |                          |                 |                   |                      |          |
|    |               |               | Cari »               |                          |                 |                   |                      |          |
|    |               |               |                      |                          |                 |                   |                      | 🛖 Tambah |
| NO | TANGGAL       | JUDUL         | JENIS PROGRAM        | SUMBER DAN<br>BESAR DANA | KETUA PELAKSANA | TAHUN<br>ANGGARAN | LOKASI<br>PENGABDIAN | AKSI     |
|    |               |               |                      |                          |                 |                   |                      |          |

Gambar 29. Proposal Pengabdian Masyarakat

# 4.1.1 Menambah Proposal Pengabdian Masyarakat

Langkah-langkah untuk menambah proposal pengabdian masyarakat :

- 1. Pilih menu Pengabdian Masyarakat @ Proposal.
- 2. Pada halaman Proposal Pengabdian, tekan tombol **Tambah**.
- 3. Kemudian pada Form Tambah Proposal masukkan data-data yang diminta seperti :

a. **Proposal,** ada 2 kriteria sifat pengabdian yang ditawarkan, yaitu : Pengabdian Baru dan Pengabdian Lanjutan.

Untuk pengabdian lanjutan lakukan pencarian penelitian dengan menekan tombol **Cari Pengabdian**, pilih judul pengabdian yang akan ditambahkan sebagai pengabdian lanjutan. Sedangkan pada field **Unit Kerja**, untuk menentukan Tema tekan tombol **Cari Tema**. Pilih tema yang diinginkan, kemudian tekan tombol **Simpan**.

| Pengabdian Masyarak                | at » Proposal »                               | Tambah Prop                               | osal Pengab     | dian                                |                 |
|------------------------------------|-----------------------------------------------|-------------------------------------------|-----------------|-------------------------------------|-----------------|
| Proposal Lokasi                    | Pelaksana                                     | Sumber Dana                               | Mitra Kerja     | Tampilkan Proposal                  |                 |
| Proposal                           |                                               |                                           |                 |                                     |                 |
| Sifat Pengabdian                   | Pengabdian Lanju                              | utan 💌                                    |                 |                                     |                 |
| Judul Pengabdian<br>Sebelumnya (*) | jasa                                          |                                           |                 |                                     | Cari Pengabdian |
| Judul Proposal (*)                 | iasa                                          |                                           |                 |                                     |                 |
| Abstraksi (*)                      | B / ∐ ABC<br>⊟ != ! ‡ ‡<br>— 2 Ⅲ   ×.<br>jasa | E Ξ Ξ Ξ Ξ<br>  ") ("   ∞ φ<br>×'   Ω Font | Styles 💌        | Format 💌<br>(ல) нтт.<br>Font size 💌 |                 |
|                                    |                                               |                                           |                 |                                     |                 |
|                                    | Path:                                         |                                           |                 |                                     | 1.              |
| Tahun Mulai<br>Anggaran (*)        | 2009                                          |                                           |                 |                                     |                 |
| Keyword                            | Keterangan - Anal                             | ila keyword lehit                         | n dari satu dun | akan tanda "·" untuk p              | emisah          |
| Unit Kerja                         |                                               |                                           |                 |                                     |                 |
| Unit Kerja                         | root»                                         |                                           |                 |                                     |                 |
|                                    | Biro Administrasi                             | Akademik dan Ke                           | mahasiswaan     | •                                   |                 |
|                                    | Telusuri                                      |                                           |                 |                                     |                 |
| Tema                               | Sistem Pengabdia                              | in Masyarakat Kec                         | il              |                                     | Cari Tema       |
| Bidang Ilmu                        | nano teknologi                                | <b>•</b>                                  |                 |                                     |                 |
| jenis Program                      | VUCER                                         |                                           |                 | -                                   |                 |
| Bentuk Pengabdian                  | KKN                                           | -                                         |                 |                                     |                 |
| Tanggal Proposal<br>Masuk          | 07 💌 / April                                  | ▼ / 2009                                  |                 |                                     |                 |
| Tanggal Mulai<br>Pengabdian        | 07 💌 / April                                  | ▼ / 2009                                  |                 |                                     |                 |
| Perkiraan Lama<br>Pengabdian       |                                               | Bulan                                     |                 |                                     |                 |
|                                    | Simpan »                                      | Batal Rese                                | t               |                                     |                 |
|                                    | Gamt                                          | par 30. Form 1                            | Tambah Pro      | nosal                               |                 |

b. Lokasi, untuk menambah lokasi tentukan nama Negara, Propinsi, dan Lokasi. Kemudian tekan tombol Simpan. Untuk menghapus data lokasi dari daftar tekan tombol **(Hapus)**.

| Propo   | Tampilkan Propos |           |          |        |      |  |  |  |
|---------|------------------|-----------|----------|--------|------|--|--|--|
| Loka    | si (*)           |           |          |        |      |  |  |  |
| Negara  |                  | INDONESIA |          |        |      |  |  |  |
| Propins | i                | DIACEH    | DIACEH   |        |      |  |  |  |
| Lokasi  |                  | lok       | lok      |        |      |  |  |  |
|         |                  | Simpan    |          |        |      |  |  |  |
| NO      | NEGARA           |           | PROPINSI | LOKASI | AKSI |  |  |  |
| 1       | INDONESIA        |           | DIACEH   | lok    | 8    |  |  |  |
|         |                  |           |          |        |      |  |  |  |

Gambar 31. Lokasi pada Form Tambah Proposal

- c. Pelaksana, mengelola data pelaksana (menambah, menghapus dan menampilkan detail), seperti :
  - Pelaksana : untuk menambah pelaksana tekan tombol **Tambah Pelaksana**, kemudian pilih nama pelaksana dan tekan tombol **Simpan**. Sedangkan untuk menghapus data pelaksana dari

daftar tekan tombol (Hapus), dan tekan tombol (Detail) untuk melihat detail pelaksana.

Mahasiswa : untuk menambah data mahasiswa yang ikut melakukan pengabdian, masukkan data yang diminta kemudian tekan tombol Simpan. Sedangkan untuk menghapus data mahasiswa dari daftar tekan tombol
(Hapus), dan tekan tombol

melihat detail mahasiswa.

• *Kontak* : berisi data dari seseorang/kelompok yang berkaitan dengan pengabdian sebagai tempat informasi yang dapat dihubungi.

| engabdian Masyarakat » Proposal » Tambah Proposal Pengabdian |                       |          |          |           |                 |                       |  |  |  |  |  |
|--------------------------------------------------------------|-----------------------|----------|----------|-----------|-----------------|-----------------------|--|--|--|--|--|
| Propos                                                       | al Lokasi             | Pe       | laksana  | Sumber Da | na 🦳 Mitra Kerj | ja Tampilkan Proposal |  |  |  |  |  |
| Pelak                                                        | Pelaksana (1)         |          |          |           |                 |                       |  |  |  |  |  |
| Pelaksana Tambah Pelaksana                                   |                       |          |          |           |                 |                       |  |  |  |  |  |
| NO                                                           | PENELITI              |          | ST       | TATUS     |                 | AKSI                  |  |  |  |  |  |
| 1                                                            | Zaenal Arifin         |          | Ar       | nggota 💽  | >               | ۲                     |  |  |  |  |  |
| Maha                                                         | siswa                 |          |          |           |                 |                       |  |  |  |  |  |
| Nama                                                         |                       | Astikirn | a        |           |                 |                       |  |  |  |  |  |
| NIM                                                          |                       | 770      |          |           |                 |                       |  |  |  |  |  |
| Pendidik                                                     | an                    | 81       | -        |           |                 |                       |  |  |  |  |  |
| Status F                                                     | <sup>o</sup> elaksana | Mahas    | iswa 👻   |           |                 |                       |  |  |  |  |  |
|                                                              |                       | Simpan   |          |           |                 |                       |  |  |  |  |  |
| NO                                                           | MAHASISWA             |          | STATUS   |           | PENDIDIKAN      | AKSI                  |  |  |  |  |  |
| 1                                                            | Astikirna             |          | Mahasisw | /a        | S1              | ۵                     |  |  |  |  |  |

| Kontak  |                      |
|---------|----------------------|
| Nama    | Zaenal               |
| Alamat  | УК                   |
| Telepon | 0274                 |
| Fax     | 0274                 |
| Email   | z⊉gmail.com          |
|         |                      |
|         | Simpan » Batal Reset |

Gambar 32. Pelaksana pada Form Tambah Proposal

d. Sumber Dana, untuk menambah sumber dana, masukkan data-data yang diminta. Kemudian tekan

| tombol <b>Simpan</b> . Untuk menghapus data sumber dana dari daftar tekan tombol 🛛 🎇 (Hapus | is). |
|---------------------------------------------------------------------------------------------|------|
|---------------------------------------------------------------------------------------------|------|

| ngabdian Masyarakat » Proposal » Tambah Proposal Pengabdian |             |                         |                   |                   |                |          |           |  |  |  |
|-------------------------------------------------------------|-------------|-------------------------|-------------------|-------------------|----------------|----------|-----------|--|--|--|
| Propos                                                      | sal Lokasi  | Pelaksar                | ia Sumbe          | er Dana           | Mitra Kerja    | Tampilka | n Proposa |  |  |  |
| Sumber Dana                                                 |             |                         |                   |                   |                |          |           |  |  |  |
| Tahun Anggaran 2009                                         |             |                         |                   |                   |                |          |           |  |  |  |
| Sumb                                                        | er dana     | DIPA                    |                   | -                 |                |          |           |  |  |  |
| Besar                                                       | dana        | 1000000                 |                   |                   |                |          |           |  |  |  |
|                                                             | (           | Satu Juta Ruj<br>Simpan | biah              |                   |                |          |           |  |  |  |
| NO                                                          | TAHUN ANGGA | RAN S                   | UMBERDANA         | BI                | ESAR DANA (RP) | ) .      | AKSI      |  |  |  |
| 1                                                           | 2009        | DIF                     | DIPA 1.000.000,00 |                   |                | 00,00 (  | *         |  |  |  |
|                                                             |             |                         |                   |                   |                |          |           |  |  |  |
| Simpan » Batal Reset                                        |             |                         |                   |                   |                |          |           |  |  |  |
|                                                             | Gambar 33   | . Sumber D              | ana pada          | Form <sup>-</sup> | Tambah Pr      | oposal   |           |  |  |  |

e. Mitra Kerja, untuk menambah mitra kerja tekan tombol Cari Mitra. Kemudian pilih nama mitra

Kerja dan tekan tombol **Simpan**. Untuk menghapus data mitra Kerja dari daftar tekan tombol **(Hapus)**.

×

| Pengab | angabdian Masyarakat » Proposal » Tambah Proposal Pengabdian         |             |          |      |         |          |              |        |            |  |  |  |
|--------|----------------------------------------------------------------------|-------------|----------|------|---------|----------|--------------|--------|------------|--|--|--|
| Propo  | Proposal Lokasi Pelaksana Sumber Dana Mitra Kerja Tampilkan Proposal |             |          |      |         |          |              |        |            |  |  |  |
| Mitra  | Mitra Kerja                                                          |             |          |      |         |          |              |        |            |  |  |  |
| Mitra  | Kerja                                                                |             |          |      |         |          |              | Q      | Cari Mitra |  |  |  |
| NO     | NAMA                                                                 |             |          | KE   | RJASAMA | <b>.</b> | FUNGSI       |        | AKSI       |  |  |  |
| 1      | PT. Gam                                                              | natechno In | Idonesia | Kerj | asama N | lasional | Kerjasama Na | sional | *          |  |  |  |
|        |                                                                      |             |          |      |         |          |              |        |            |  |  |  |
|        | Simpan » Batal Reset                                                 |             |          |      |         |          |              |        |            |  |  |  |

Gambar 34. Mitra Kerja pada Form Tambah Proposal

f. **Tampilan Proposal**, untuk menentukan apakah data proposal ini akan di tampilkan pada daftar atau tidak maka tentukan statusnya. Bila ada file yang menyertainya, masukkan file dengan menekan tombol **Browse**.

| ngabdian N                  | /lasyarakat    | » Proposal » | Tambah   | Proposa | al Pengabdian                   |
|-----------------------------|----------------|--------------|----------|---------|---------------------------------|
| Proposal                    | Lokasi         | Pelaksana    | Sumber I | Dana M  | litra Kerja 🛛 Tampilkan Proposa |
| Tampilkan                   | Proposal       |              |          |         |                                 |
| Tampilkan P<br>dan File Abs | roposal 🕻      | Ya 🔻         |          |         |                                 |
| Tampilkan F<br>Proposal     | <sup>ile</sup> | Tidak 💌      |          |         |                                 |
| File Abstrak                | si             |              |          |         | Browse                          |
| File Proposa                | II [           |              |          |         | Browse                          |
| File Gambar                 | [              |              |          | 1       | Browse                          |
|                             | L              |              |          |         |                                 |
|                             |                | Simpan »     | Batal    | Reset   |                                 |

4. Selanjutnya tekan tombol **Simpan** untuk menyimpan penambahan data.

## 4.1.2 Mengubah Proposal Pengabdian Masyarakat

Langkah-langkah untuk mengubah proposal pengabdian masyarakat :

- 1. Pilih menu Pengabdian Masyarakat <sup>®</sup> Proposal.
- 2. Pada halaman Proposal Pengabdian, tekan tombol **Ubah**) pada kolom Aksi.
- 3. Ubah data-data pada Form Ubah Proposal sesuai dengan kebutuhan, kemudian tekan tombol **Simpan**.

#### 4.1.3 Menampilkan Detail Proposal Pengabdian Masyarakat

Langkah-langkah untuk menampilkan detail proposal pengabdian masyarakat :

- 1. Pilih menu Pengabdian Masyarakat @ Proposal.
- 2. Pada halaman Proposal Pengabdian, tekan tombol **Detail** pada kolom **Aksi**.
- 3. Selanjutnya akan tampil halaman Detail Proposal Pengabdian Masyarakat. Pada halaman ini dapat pula dilakukan ubah data proposal dengan menekan tombol **Ubah.**

#### 4.1.4 Menghapus Proposal Pengabdian Masyarakat

Langkah-langkah untuk menghapus proposal pengabdian masyarakat :

- 1. Pilih menu Pengabdian Masyarakat <sup>®</sup> Proposal.
- 2. Pada halaman Proposal Pengabdian, pilih data yang ingin dihapus dan tekan tombol (Hapus) pada kolom **Aksi**.
- 3. Tekan tombol **Hapus** pada Form Hapus Proposal.

# 4.2 Verifikasi Proposal Pengabdian Masyarakat

Menu ini digunakan oleh user untuk mengelola verifikasi proposal pengabdian, seperti : menampilkan detail data proposal baik yang telah diverifikasi atau belum, dan memberikan verifikasi. Proposal yang diajukan selanjutnya akan melalui proses verifikasi, dimana petugas akan memberikan verifikasi apakah usulan proposal tersebut di terima atau ditolak.

| Pe | ngabdian Masyarakat »             | Verifikasi Proposal | » Daftar Verifikasi | i Proposal Per     | ngabdian    |                       |                      |      |
|----|-----------------------------------|---------------------|---------------------|--------------------|-------------|-----------------------|----------------------|------|
| J  | udul/Abstraksi                    |                     |                     | simple             |             |                       |                      |      |
|    | Tahun Anggaran                    |                     |                     |                    |             |                       |                      |      |
|    | Bidang Ilmu                       | Semua Bidang 🛛 💌    |                     |                    |             |                       |                      |      |
|    | Jenis Program                     | Semua kategori      |                     |                    | •           |                       |                      |      |
|    | Sumber Dana                       | Semua kategori      | -                   |                    |             |                       |                      |      |
|    | Status Verifikasi                 | Semua Status 💌      |                     |                    |             |                       |                      |      |
|    |                                   | Cari »              |                     |                    |             |                       |                      |      |
|    |                                   |                     |                     |                    |             |                       |                      |      |
| NO | JUDUL                             | JENIS               | PROGRAM             | KETUA<br>PELAKSANA | VERIFIKATOR | TANGGAL<br>VERIFIKASI | STATUS<br>VERIFIKASI | AKSI |
| 1  | Sistem Pengabdian Masyar<br>Kecil | akat VUCER          |                     | Zaenal Arifin      |             |                       |                      | 1    |

Gambar 36. Verifikasi Proposal Pengabdian Masyarakat

### 4.2.1 Menampilkan Detail Verifikasi Proposal Pengabdian Masyarakat

Langkah-langkah untuk menampilkan detail verifikasi proposal pengabdian masyarakat :

- 1. Pilih menu Pengabdian Masyarakat <sup>®</sup> Verifikasi Proposal.
- 2. Pada halaman Verifikasi Proposal Pengabdian, tekan tombol (Detail) pada kolom Aksi.
- 3. Selanjutnya akan tampil halaman Detail Verifikasi Proposal Pengabdian Masyarakat.

## 4.2.2 Melakukan Verifikasi Proposal Pengabdian Masyarakat

Langkah-langkah untuk melakukan verifikasi Proposal pengabdian masyarakat :

- 1. Pilih menu Pengabdian Masyarakat <sup>®</sup> Verifikasi Proposal.
- 2. Pada halaman Verifikasi Proposal Pengabdian, pilih data yang ingin diverifikasi dan tekan tombol **(Verifikasi)** pada kolom **Aksi**.
- 3. Selanjutnya akan tampil halaman yang berisi Data Verifikasi dan Detail Verifikasi.
  - a. **Data Verifikasi**, tentukan berapa jumlah besar dana yang disetujui dan data lainnya yang dibutuhkan, serta tentukan status proposal tersebut apakah **Diterima** atau **Ditolak**.

2

| rengab                         | dian Masyarakat            | » verinikasi Proposai∋:  | Tambah Verifikasi       | Propo       | sal Pengat | dian             |  |  |  |  |  |
|--------------------------------|----------------------------|--------------------------|-------------------------|-------------|------------|------------------|--|--|--|--|--|
| Data Ve                        | ermikasi Detan verm        | Kası                     |                         |             |            |                  |  |  |  |  |  |
| Verifikasi Proposal Pengabdian |                            |                          |                         |             |            |                  |  |  |  |  |  |
| Judul                          | Proposal                   | Sistem Pakar Untuk       | Mengidentifikasi Ikan H | lias Air La | aut        |                  |  |  |  |  |  |
| Pelak                          | sana Utama                 | Zaenal Arifin            |                         |             |            |                  |  |  |  |  |  |
| Tahur                          | n Anggaran                 | 2009                     |                         |             |            |                  |  |  |  |  |  |
| Sumb                           | er Dana                    |                          |                         |             |            |                  |  |  |  |  |  |
| NO                             | TAHUN ANGGARAN             | SUMBERDANA               | BESAR DANA DIUSULK      | AN (RP)     | BESAR DAN  | A DISETUJUI (RP) |  |  |  |  |  |
| 1                              | 2009                       | PT. Gamatechno Indonesia | 1.000.                  | 00,000      | $\subset$  | 1000000          |  |  |  |  |  |
| Lokas                          | si Pengabdian<br>NEGARA    | PROPINSI                 |                         | LOKAS       | il         | sau Jula Ruplan  |  |  |  |  |  |
| 1                              | INDONESIA                  | BALI                     | BALI Pantai Sanur       |             |            |                  |  |  |  |  |  |
| Statu:<br>Alasa                | s proposal Pengabdiai<br>n | baik.                    |                         |             | *          |                  |  |  |  |  |  |
| Verifik                        | (ator (*)                  | astikirna                |                         |             |            |                  |  |  |  |  |  |
| Tang                           | gal Verifikasi             | 07 💌 / April             | 07 💌 / April 💌 / 2009 💌 |             |            |                  |  |  |  |  |  |
| Tang                           | gal SK                     | 07 💌 / April             | ✓ / 2009 ▼              |             |            |                  |  |  |  |  |  |
| No Sł                          | <                          | 1234                     |                         |             |            |                  |  |  |  |  |  |
|                                |                            | Simpan » Ba              | tal                     |             |            |                  |  |  |  |  |  |

Gambar 37. Data Verifikasi

- **b. Detail Verifikasi**, memberikan penilaian pada proposal yang akan di verifikasi. Untuk menambahkan penilain, tentukan :
  - Jenis Penilaian, pilih jenis penilaian yang ingin diberikan (min : 1 jenis penilaian)
  - Nilai, tentukan nilai apa yang ingin diberikan apakah Sangat Kurang/ Kurang/ Baik/ Sangat Baik.
  - Keterangan, isikan keterangan sesuai dengan kebutuhan

Selanjutnya tekan tombol **Simpan** untuk menyimpan penambahan penilaian. Untuk

| Pengabdian<br>Data Verifika                    | Masyara<br>asi Deta         | ikat » Verifikas                                 | si Proposal » Tan                     | nbah Verifikasi Pr | oposal Pengabdian |
|------------------------------------------------|-----------------------------|--------------------------------------------------|---------------------------------------|--------------------|-------------------|
| Detil Veri<br>Jenis Peni<br>Nilai<br>Keteranga | <b>fikasi</b><br>laian<br>n | Verifikasi Mate<br>baik<br><u>baik</u><br>Simpan | Verifikasi Materi 💌<br>baik 💌<br>baik |                    |                   |
| JENIS<br>NILAI                                 | NILAI                       |                                                  | KETERANGAN                            |                    | AKSI              |
| Verifikasi<br>Usulan<br>Dana                   | baik                        |                                                  | baik                                  |                    | ۲                 |
|                                                |                             | Simpan »                                         | Batal                                 |                    |                   |

Gambar 38. Detil Verifikasi Proposal Penelitian

4. Setelah semua data-data diisikan, tekan tombol Simpan untuk menyimpan data verifikasi.

# 4.3 Mitra Kerjasama Pengabdian Masyarakat

Menu ini digunakan oleh user untuk mengelola manajemen mitra kerjasama pengabdian, seperti menambah mitra kerjasama baru, mengubah data mitra kerjasama, menampilkan detail dari mitra kerjasama, dan menghapus data mitra kerjasama.

| Per | ngabdian Masyaral   | kat » Mitra | ı Kerjasama » Daftar Miti | ra Kerjasama | a    |       |
|-----|---------------------|-------------|---------------------------|--------------|------|-------|
| N   | lama Mitra          |             | Cari »                    |              |      |       |
|     |                     |             |                           |              | 👍 Ta | ambah |
| NO  | NAMA MITRA          |             | ALAMAT                    | TELEPON      | AKSI |       |
| 1   | PT. Gamatechno Indo | nesia       | Yogyakarta                | 123456       | 1    | ×     |
| 2   | CV. Angin Ribut     |             | Sapen GK I/103 Yogyakarta | 123456       | 1    | ×     |

Gambar 39. Mitra Kerjasama Pengabdian Masyarakat

# 4.3.1 Menambah Mitra Kerjasama Pengabdian Masyarakat

Langkah-langkah untuk menambah mitra kerjasama pengabdian masyarakat :

- 1. Pilih menu **Pengabdian Masyarakat** <sup>(1)</sup> **Mitra Kerjasama**.
- 2. Pada halaman Mitra Kerjasama Pengabdian, tekan tombol Tambah.
- 3. Isikan data pada Form Tambah Mitra Kerjasama, kemudian tekan tombol **Simpan**. <u>Catatan</u> : tanda (\*) menujukkan bahwa field tersebut harus diisi.

| Pengabdian Masyarakat » | Mitra Kerjasama » Tambah Mitra Kerjasama |
|-------------------------|------------------------------------------|
| Tambah Mitra Kerjasama  |                                          |
| Nama (*)                | Jashop                                   |
| Alamat (*)              | ХΚ                                       |
|                         |                                          |
| Kontak Person (*)       | astikirna                                |
| Telepon Kontak Person   | 0274                                     |
| Keterangan              | jashop.wordpress.com                     |
|                         | Simpan » Batal Reset                     |

Gambar 40. Tambah Mitra Kerjasama

#### 4.3.2 Mengubah MitraKerjasama Pengabdian Masyarakat

Langkah-langkah untuk mengubah mitra kerjasama pengabdian masyarakat :

- 1. Pilih menu Pengabdian Masyarakat @ Mitra Kerjasama.
- 2. Pada halaman Mitra Kerjasama Pengabdian, tekan tombol **(Ubah)** pada kolom **Aksi**.
- 3. Ubah data-data pada Form Ubah Mitra Kerjasama sesuai dengan kebutuhan, kemudian tekan tombol **Simpan**.

#### 4.3.3 Menampilkan Detail Mitra Kerjasama Pengabdian Masyarakat

Langkah-langkah untuk menampilkan detail mitra kerjasama pengabdian masyarakat :

- 1. Pilih menu Pengabdian Masyarakat © Mitra Kerjasama.
- 2. Pada halaman Mitra Kerjasama Pengabdian, tekan tombol **[]** (Detail)pada kolom Aksi.
- 3. Selanjutnya akan tampil halaman Detail Mitra Kerjasama. Pada halaman ini dapat pula dilakukan ubah data mitra kerjasama dengan menekan tombol **Ubah.**

#### 4.3.4 Menghapus Mitra Kerjasama Pengabdian Masyarakat

Langkah-langkah untuk menghapus mitra kerjasama pengabdian masyarakat :

- 1. Pilih menu Pengabdian Masyarakat <sup>®</sup> Mitra Kerjasama.
- 2. Pada halaman Mitra Kerjasama Pengabdian, pilih data yang ingin dihapus datanya dan tekan tombol

(Hapus) pada kolom Aksi.

3. Tekan tombol **Hapus** pada Form Hapus Mitra Kerjasama.

# 4.4 Kerjasama Pengabdian Masyarakat

Menu ini digunakan oleh user untuk mengelola manajemen kerjasama pengabdian, menambah kerjasama penelitian baru, mengubah data kerjasama pengabdian, menampilkan detail kerjasama pengabdian, dan menghapus data kerjasama pengabdian.

| Pe | ngabdian Masyarakat »    | Kerja | isama Pengab  | dian Masyaraka  | it » Daftar Kerjas | ama Pengabdian           |          |
|----|--------------------------|-------|---------------|-----------------|--------------------|--------------------------|----------|
| 1  | Nama Mitra               |       |               | Cari »          |                    |                          |          |
|    |                          |       |               |                 |                    |                          | 👍 Tambah |
| NO | NAMA MITRA               | NO SK | TANGGAL MULAI | TANGGAL SELESAI | MODEL KERJASAMA    | FUNGSI/HAK DAN KEWAJIBAN | AKSI     |
| 1  | CV. Angin Ribut          | 1     | 25/03/2009    | 12/02/2009      | Regional           | Pengawas dan Pelaksana   | 1        |
| 2  | PT. Gamatechno Indonesia | 12    | 21/01/2009    | 21/02/2009      | Nasional           | Pelaksana                | 1        |

Gambar 41. Kerjasama Pengabdian Masyarakat

# 4.4.1 Menambah Kerjasama Pengabdian Masyarakat

Langkah-langkah untuk menambah kerjasama pengabdian masyarakat :

- 1. Pilih menu Pengabdian Masyarakat <sup>®</sup> Kerjasama Pengabdian Masyarakat.
- 2. Pada halaman Kerjasama Pengabdian, tekan tombol **Tambah**.
- 3. Kemudian pada Form Tambah Kerjasama Pengabdian masukkan data yang diminta seperti :
  - a. Untuk menentukan Nama Mitra tekan tombol **Cari Mitra**. Pilih nama mitra yang diinginkan, kemudian tekan tombol **Simpan**.
  - b. Untuk menentukan Pengabdian tekan tombol **Cari Proposal** Pilih judul proposal pengabdian yang diinginkan, kemudian tekan tombol **Simpan**.

| Pengabdian Masyarakat » Kerjas | sama Pengabdian Masyarakat » Tambah Kerjasama Pengabdian                                                                                   |
|--------------------------------|----------------------------------------------------------------------------------------------------|
| Tambah Kerjasama Pengabdian    |                                                                                                    |
| Nama Mitra (*)                 | PT. Gamatechno Indonesia                                                                                                    |
| Pengabdian (*)                 | Jasa<br>Carl Proposal                                                                                                    |
| Model Kerjasama                | Nasional                                                                                                    |
| Nama Kerjasama (*)             | lasa                                                                                                    |
| Tanggal Mulai                  | 07 💌 / April 💌 / 2009 💌                                                                                                    |
| Tanggal Selesai                | 07 💌 / April 💌 / 2009 💌                                                                                                    |
| SK Kerjasama                   | 123                                                                                                    |
| No Dokumen                     | 124                                                                                                    |
| Bidang Kerjasama               | jasa<br>Aashila lakih dari aatu dibari tanda nirah <sup>14</sup>                                                                           |
| File Kerjasama                 | Browse                                                                                                    |
| Abstraksi                      | B J U AAC   E E E I Styles w Format w<br>Ξ ΙΞ ΙΞ ΙΞ Φ Φ Ι Ο Ο Ι Θ Ο U E I O I MIR<br>2 III X, X <sup>1</sup>   Ω Fort family w Fort size w |
|                                | Path: //                                                                                                    |
| Fungsi                         |                                                                                                    |
|                                | Simpan ») Batal Reset                                                                                                    |

Gambar 42. Tambah Kerjasama Pengabdian

4. Setelah semua data-data diisikan, tekan tombol **Simpan** untuk menyimpan data.

### 4.4.2 Mengubah Kerjasama Pengabdian Masyarakat

Langkah-langkah untuk mengubah kerjasama pengabdian masyarakat :

- 1. Pilih menu Pengabdian Masyarakat <sup>®</sup> Kerjasama Pengabdian Masyarakat.
- 2. Pada halaman Kerjasama Pengabdian, tekan tombol **(Ubah)** pada kolom **Aksi**.
- 3. Ubah data-data pada Form Ubah Kerjasama sesuai dengan kebutuhan, kemudian tekan tombol Simpan.

### 4.4.3 Menampilkan Detail Kerjasama Pengabdian Masyarakat

Langkah-langkah untuk menampilkan detail kerjasama pengabdian masyarakat :

- 1. Pilih menu Pengabdian Masyarakat <sup>®</sup> Kerjasama Pengabdian Masyarakat.
- 2. Pada halaman Kerjasama Pengabdian, tekan tombol (Detail) pada kolom Aksi.

3. Selanjutnya akan tampil halaman Detail Kerjasama Pengabdian seperti pada gambar di bawah. Pada halaman ini dapat pula dilakukan ubah data kerjasama dengan menekan tombol **Ubah.** 

### 4.4.4 Menghapus Kerjasama Pengabdian Masyarakat

Langkah-langkah untuk menghapus kerjasama pengabdian masyarakat :

- 1. Pilih menu Pengabdian Masyarakat <sup>®</sup> Kerjasama Pengabdian Masyarakat.
- 2. Pada halaman Kerjasama Pengabdian, pilih data yang ingin dihapus datanya dan tekan tombol **(Hapus)** pada kolom **Aksi**.

×

3. Tekan tombol Hapus pada Form Hapus Kerjasama Pengabdian.

# 4.5 Monitoring Pengabdian Masyarakat

Menu ini digunakan oleh user untuk melakukan monitoring pengabdian, seperti menambah monitoring baru, mengubah data monitoring, meghapus data monitoring, serta menampilkan detail monitoring yang telah dibuat.

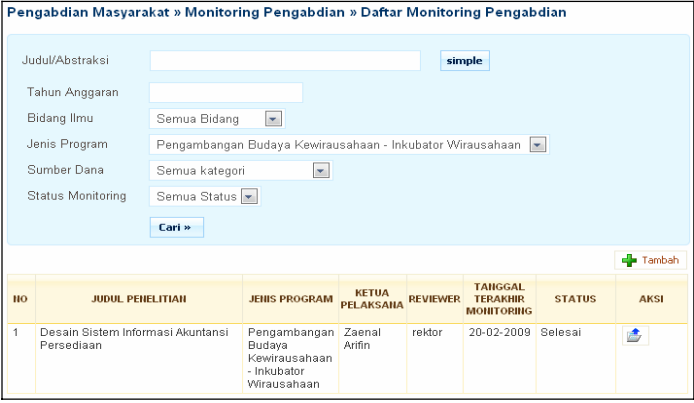

Gambar 43. Monitoring Pengabdian Masyarakat

# 4.5.1 Menambah Monitoring Pengabdian Masyarakat

Langkah-langkah untuk menambah monitoring pengabdian masyarakat :

- 1. Pilihmenu Pengabdian Masyarakat @ Monitoring.
- 2. Pada halaman Monitoring Pengabdian, tekan tombol **Tambah**.
- 3. Kemudian pada Form Tambah Monitoring Pengabdian masukkan data yang diminta seperti :
  - a. **Data Monitoring**, pada form untuk menentukan Judul Penelitian tekan tombol **Cari Pengabdian**. Pilih judul penelitian yang diinginkan, kemudian tekan tombol **Simpan**.

Selain itu tentukan status dari monitoring penelitian tersebut apakah **Setuju/ Selesai/ Gagal**. **Tanggal Monitoring**, menunjukkan tanggal dilakukan monitoring penelitian.

**Reviewer,** nama yang melakukan monitoring.

**File Monitoring,** bila ada file yang ingin disertakan pada monitoring yang ditambahkan tekan tombol **Browse** untuk menabahkan file.

| 'engabdian Masyara     | kat » Monitoring Pengabdian » Tambah Monitoring Pengabdia |
|------------------------|-----------------------------------------------------------|
| Data Monitoring Deta   | il Monitoring                                             |
| Tambah Monitoring      | Pengabdian                                                |
| Judul Penelitian (*)   | Cari Pengabdian                                           |
| Status                 | Setuju 💌                                                  |
| Tanggal Monitoring     | 07 💌 / April 💌 / 2009 💌                                   |
| Detil Pengabdian       |                                                           |
| Abstraksi              |                                                           |
| Tahun Anggaran         |                                                           |
| Unit Kerja             |                                                           |
| Tema                   |                                                           |
| Bidang Ilmu            |                                                           |
| Reviewer (*)           |                                                           |
| File                   | Browse                                                    |
| Field dengan tanda * I | narus diisi                                               |
|                        | Simpan » Batal Reset                                      |

Gambar 44. Tambah Monitoring Pengabdian

- c. Detail Monitoring, untuk menambah detail monitoring lakukan hal-hal berikut, seperti :
  - Nama Monitoring, pilih monitoring yang ditambahkan.
  - Status Detail Monitoring, pilih statusnya apakah Diterima/ Ditolak/ Disetujui/ Ada Kendal.
  - Kemudian tekan tombol **Simpan**.
  - Untuk menghapus data dari daftar tekan tombol Hapus pada kolom Aksi.

| engab         | dian Masyarak                         | at » Monitorin                          | g Penga         | bdian » Tambah I      | Monitoring Pengabdi |
|---------------|---------------------------------------|-----------------------------------------|-----------------|-----------------------|---------------------|
| Deta          | il Monitoring                         | Monitoring                              |                 |                       |                     |
| Nam:<br>Statu | a Monitoring<br>Is Monitoring<br>(    | Monitoring Lapo<br>Diterima 💌<br>Simpan | ran Progre<br>] | ss Penelitian/Kegiata | an 💌                |
| NO            | NAMA                                  |                                         |                 | STATUS                | AKSI                |
| 1             | Monitoring Lapor<br>Penelitian/Kegiat | an Progress<br>an                       |                 | Diterima              | ۲                   |
|               |                                       | Simpan »                                | Batal           | Reset                 |                     |

Gambar 45. Detail Monitoring

4. Setelah semua data-data diisikan, tekan tombol **Simpan** untuk menyimpan data.

#### 4.5.2 Mengubah Monitoring Pengabdian Masyarakat

Langkah-langkah untuk mengubah monitoring pengabdian masyarakat :

- 1. Pilihmenu Pengabdian Masyarakat @ Monitoring.
- 2. Pada halaman Monitoring Pengabdian, tekan tombol (Ubah) pada kolom Aksi.
- 3. Karena kemungkinan dalam satu judul pengabdian terdapat lebih dari satu monitoring, maka pilih monitoring yang ingin diubah, kemudian tekan tombol **Edit** untuk mengubah data monitoring tersebut.

| ng Pengabdia |
|--------------|
| 🚖 Kembal     |
|              |
| Edit 💥 Hapus |
|              |
|              |
|              |
|              |
|              |
|              |
| STATUS       |
|              |
|              |
|              |

Gambar 46. Detail Monitoring Pengabdian

4. Ubah data pada Form Ubah Data Monitoring Pengabdian sesuai dengan kebutuhan, kemudian tekan tombol **Simpan**.

### 4.5.3 Menampilkan Detail Monitoring Pengabdian Masyarakat

Langkah-langkah untuk menampilkan detail monitoring pengabdian masyarakat :

- 1. Pilih menu Pengabdian Masyarakat <sup>(1)</sup> Monitoring.
- 2. Pada halaman Monitoring Pengabdian, tekan tombol (Detail) pada kolom Aksi.
- 3. Selanjutnya akan tampil halaman Data Monitoring Pengabdian.

#### 4.5.4 Menghapus Monitoring Pengabdian Masyarakat

Langkah-langkah untuk menghapus monitoring pengabdian masyarakat :

- 1. Pilih menu Pengabdian Masyarakat @ Monitoring.
- 2. Pada halaman Monitoring Pengabdian, tekan tombol (Detail) pada kolom Aksi.
- Karena kemungkinan dalam satu judul pengabdian terdapat lebih dari satu monitoring, maka pilih monitoring yang ingin dihapus, kemudian tekan tombol Hapus untuk menghapus data monitoring tersebut.

|                             |            |          | 🍰 Kem  |
|-----------------------------|------------|----------|--------|
| Aonitoring 25-03-2009       |            |          |        |
|                             |            | 🥒 Edit 🌔 | 💥 Hapu |
| Detail Monitoring Pengab    | dian       |          |        |
| Judul Proposal              | jasa       |          |        |
| Status                      | Selesai    |          |        |
| Tanggal Monitoring          | 25-03-2009 |          |        |
| Reviewer                    | LPPM       |          |        |
| Detail Monitoring           |            |          |        |
| NO                          | NAMA       | s        | STATUS |
| Data Detil Monitoring Tidak | ldal       |          |        |

Gambar 47. Detail Monitoring Pengabdian

# 4.6 Publikasi Pengabdian Masyarakat

Menu ini digunakan oleh user untuk mengelola publikasi pengabdian, seperti menambah publikasi pengabdian baru, mengubah, menampilkan detail, dan menghapus data publikasi pengabdian.

| Peng | jabdian Ma           | syarak                                       | (at » P                 | ublikasi Pen                                                                     | gabdian                                                 | » Daftaı                | Publikasi                                                                              | Pengabdi          | an                 | <br>       |       |
|------|----------------------|----------------------------------------------|-------------------------|----------------------------------------------------------------------------------|---------------------------------------------------------|-------------------------|----------------------------------------------------------------------------------------|-------------------|--------------------|------------|-------|
| Jud  | lul/Abstraksi        |                                              |                         |                                                                                  |                                                         |                         | [                                                                                      | simple            |                    |            |       |
| Na   | ama Pelaksar         | na                                           |                         |                                                                                  |                                                         |                         |                                                                                        |                   |                    |            |       |
| Та   | ihun Anggarai        | n                                            |                         |                                                                                  |                                                         |                         |                                                                                        |                   |                    |            |       |
| Bi   | dang Ilmu            |                                              | Semua                   | i Bidang 🛛 💌                                                                     |                                                         |                         |                                                                                        |                   |                    |            |       |
| Je   | nis Program          |                                              | Semua                   | ı kategori                                                                       |                                                         |                         |                                                                                        |                   | •                  |            |       |
| Su   | umber Dana           |                                              | Semua                   | ı kategori                                                                       | -                                                       |                         |                                                                                        |                   |                    |            |       |
| St   | atus Monitori        | ng                                           | Semua                   | Status 💌                                                                         |                                                         |                         |                                                                                        |                   |                    |            |       |
|      |                      |                                              | Cari                    | »                                                                                |                                                         |                         |                                                                                        |                   |                    |            |       |
|      |                      |                                              |                         |                                                                                  |                                                         |                         |                                                                                        |                   |                    | <b>4</b> T | ambah |
| NO   | TANGGAL<br>Publikasi | JUI<br>Penga                                 | DUL<br>Abdian           | JUDUL<br>Publikasi                                                               | JENIS PR                                                | OGRAM                   | KETUA<br>PELAKSANA                                                                     | TAHUN<br>ANGGARAN | MEDIA<br>PUBLIKASI | AKSI       |       |
| 1    | 24-02-2009           | Desai<br>Sisten<br>Inform<br>Akunta<br>Perse | n<br>n<br>ansi<br>diaan | Publikasi<br>Tentang<br>Desain<br>Sistem<br>Informasi<br>Akuntansi<br>Persediaan | Pengamb<br>Budaya<br>Kewiraus:<br>Inkubator<br>Wirausah | angan<br>ahaan -<br>aan | Zaenal<br>Arifin<br>Drs. Alwir<br>Darwis, M.<br>Si<br>Drs. Zainul<br>St. Zai, M.<br>Pd | 2009              | Majalah            |            | *     |

Gambar 48. Publikasi Pengabdian Masyarakat

## 4.6.1 Menambah Publikasi Pengabdian Masyarakat

Langkah-langkah untuk menambah publikasi pengabdian masyarakat :

- 1. Pilih menu Pengabdian Masyarakat @ Publikasi.
- 2. Pada halaman Publikasi Pengabdian, tekan tombol Tambah.
- 3. Pada Form Tambah Data Publikasi, isikan data sesuai dengan kebutuhan seperti:
  - a. **Judul Pengabdian**, tentukan judul pengabdian dengan menekan tombol **Cari Pengabdian** untuk menambahkan data pengabdian. Pilih judul yang diinginkan, kemudian tekan tombol **Simpan**.
  - b. **Tahun Anggaran,** tentukan tahun anggaran dari publikasi pengabdian tersebut.
  - c. **Tanggal Publikasi,** merupakan tanggal dimana pengabdian tersebut dipublikasikan.
  - d. Media Publikasi, pilih media yang akan digunakan untuk mempublikasikan pengabdian tersebut.
  - e. **Abstraksi**, isikan abstraksi yang berkaitan dengan publikasi penelitan tersebut.
  - f. Tampilan Abstraksi, tentukan apakah abstraksi akan ditampilkan atau tidak.
  - g. File Abstraksi, bila memilih untuk menampilkan abstraksi, masukkan file abstrkasi tersebut dengan menekan tombol Browse.

| Pengabdian Masyarakat » Pub      | likasi Pengabdian » Tambah Publikasi Pengab | dian                            |
|----------------------------------|---------------------------------------------|---------------------------------|
| Tambah Publikasi Pengabdian      |                                             |                                 |
| Judul Pengabdian (*)             | jasa                                        | Cari Pengabdian                 |
| Judul Publikasi                  | lasa                                        |                                 |
| Tahun Anggaran (*)               |                                             |                                 |
| Tanggal Publikasi                | 07 💌 / April 💌 / 2009 💌                     |                                 |
| Media Publikasi                  | Televisi 💌                                  |                                 |
| Abstraksi (*)                    | B 【 U A20   F = = = = - Styles              | ormat v.<br>HTTL:<br>nt size v. |
|                                  | Path:                                       | 1.                              |
| Tampilkan Abstraksi              | Tidak 💌                                     |                                 |
| Field dengan tanda * harus diisi |                                             |                                 |
|                                  | Simpan » Batal Reset                        |                                 |

Gambar 49. Tambah Publikasi Pengabdian

### 4.6.2 Mengubah Publikasi Pengabdian Masyarakat

Langkah-langkah untuk mengubah publikasi pengabdian masyarakat :

- 1. Pilih menu Pengabdian Masyarakat <sup>(1)</sup> Publikasi.
- 2. Pada halaman Publikasi Pengabdian, tekan tombol **(Ubah)** pada kolom **Aksi**.
- 3. Ubah data-data pada Form Ubah Data Publikasi sesuai dengan kebutuhan, kemudian tekan tombol **Simpan**.

### 4.6.3 Menampilkan Detail Publikasi Pengabdian Masyarakat

Langkah-langkah untuk menampilkan detail publikasi pengabdian masyarakat :

- 1. Pilih menu Pengabdian Masyarakat <sup>®</sup> Publikasi.
- 2. Pada halaman Publikasi Pengabdian, tekan tombol **(Detail)** pada kolom **Aksi**.
- 3. Selanjutnya akan tampil halaman Detail Publikasi Pengabdian Masyarakat. Pada halaman ini dapat pula dilakukan ubah data publikasi dengan menekan tombol **Ubah.**

#### 4.6.4 Menghapus Publikasi Pengabdian Masyarakat

Langkah-langkah untuk menghapus publikasi pengabdian masyarakat :

- 1. Pilih menu Pengabdian Masyarakat <sup>®</sup> Publikasi.
- Pada halaman Publikasi Pengabdian, pilih data yang ingin dihapus datanya dan tekan tombol (Hapus) pada kolom Aksi.
- 3. Tekan tombol **Hapus** pada Form Hapus Publikasi Pengabdian.

| Pengabdian Masyarakat » Publikasi Pengabdian » Hapus Publikasi Pengabdian |                      |  |  |  |
|---------------------------------------------------------------------------|----------------------|--|--|--|
| 🛕 Apakah anda yakin akan r                                                | menghapus data ini ? |  |  |  |
|                                                                           | Kembali              |  |  |  |
| Hapus Publikasi Pengabdiar                                                | 1                    |  |  |  |
| Judul Pengabdian                                                          | jasa                 |  |  |  |
| Judul Publikasi                                                           | jasa                 |  |  |  |
| Tahun Anggaran                                                            | 2009                 |  |  |  |
| Tanggal Publikasi                                                         | 07-04-2009           |  |  |  |
| Abstraksi                                                                 | jasa                 |  |  |  |
| File Abstraksi                                                            | contoh.txt           |  |  |  |
| Tampilkan Abstraksi                                                       | Ya                   |  |  |  |
| Tampilkan File Abstraksi                                                  | Ya                   |  |  |  |
|                                                                           | Hapus Batal          |  |  |  |

Gambar 50. Hapus Publikasi Pengabdian